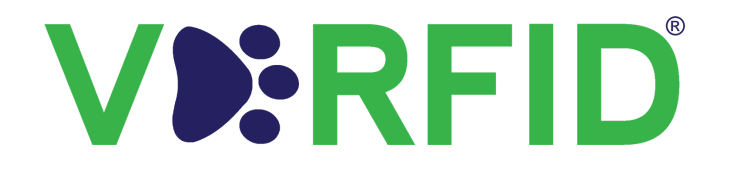

An automated 24/7 digital pet verification platform that handles all aspects of a city's pet program- benefiting the **city**, **pet owners**, and the **community** at large!

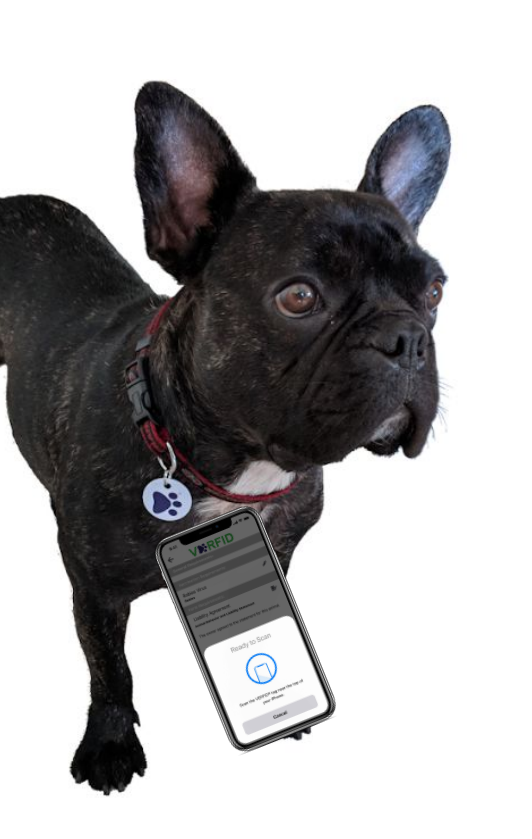

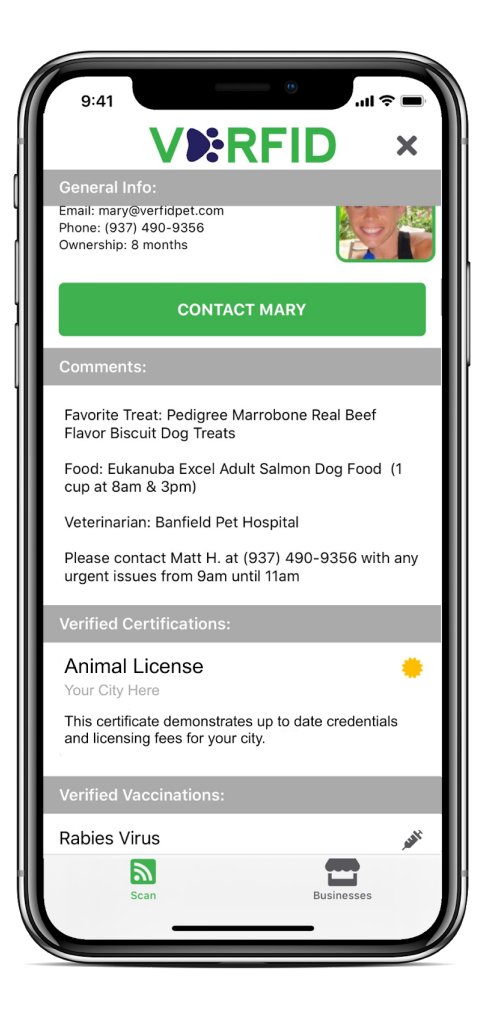

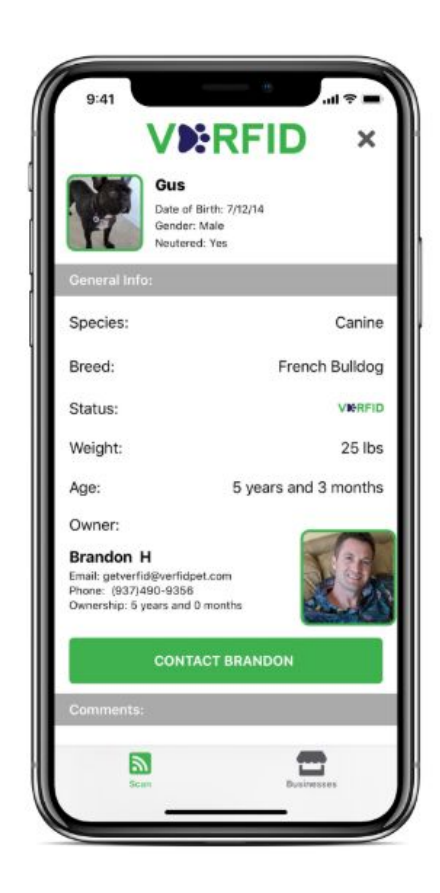

LET VERFID...

- Serify vaccination records and issue digital License certificates
- Provide a digital log of Licensed pets and send automated expiration reminders
- Modernize and streamline your licensing program
- Make your city safer and more pet friendly

#### FORGET ABOUT ...

- Issuing License certificates, Tags, and prepaid envelopes
- Calculating monthly reseller account statements, billing, and fee collection
- Organizing, maintaining, and compiling paper records
- Issuing duplicate tags or sending expiration reminder

#### HOW VERFID PET WORKS FOR PET OWNERS IN YOUR COMMUNITY

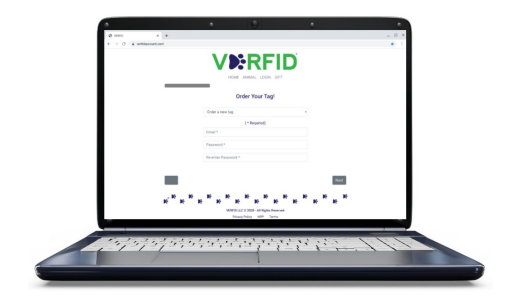

- 1. Go to www.verfidaccount.com
- 2. Create an account by inputting pet owner information and the requested pet information below:

| General Information                   | Health Information                                    | Additional Information                                      |  |  |
|---------------------------------------|-------------------------------------------------------|-------------------------------------------------------------|--|--|
| og .                                  | Yes Yes                                               | No                                                          |  |  |
| me *                                  | Upload proof of Spay or Neuter ①                      | Is this a Support Animal? $\oplus$                          |  |  |
| ight (lbs) *                          | Choose File No file chosen                            | No                                                          |  |  |
| Animal Date of Birth *                | Do you have a Veterinarian Health Certificate?        |                                                             |  |  |
| n/dd/yyyy                             | No                                                    | Special Comments                                            |  |  |
| Date of Ownership *                   | Has your animal passed a fecal exam?                  | Enter special handling information, additional contacts,    |  |  |
| n/dd/yyyy                             | No                                                    | allergies, medications, or any other important information. |  |  |
| Animal Gender                         | Select the vaccinations your animal has received      |                                                             |  |  |
| ale                                   | Rabies Virus: Rabies                                  |                                                             |  |  |
| Primary Animal Breed                  | Canine Distemper Virus: CDV<br>Canine Parvovirus: CPV |                                                             |  |  |
| fenpinscher                           | Canine Adenovirus-2 [nepatitis]: CAV-2                | Choose File No file chosen                                  |  |  |
| Secondary Animal Breed ①              |                                                       | Liability                                                   |  |  |
| t Applicable                          | •                                                     | Liability                                                   |  |  |
|                                       |                                                       | By checking the box, you agree to the terms in the          |  |  |
|                                       |                                                       | Behavioral and Liability Agreement                          |  |  |
| ed supporting documents for verificat | ion Proof of snav or neuter vaccinations fecal exa    | ms, or accommodation requests for assistance                |  |  |
| ter supporting accuments for vermeat  |                                                       |                                                             |  |  |

|                               | Is this a Support Animal? ①                         | Is this a Service Animal? ①                                                     |                                                   |  |
|-------------------------------|-----------------------------------------------------|---------------------------------------------------------------------------------|---------------------------------------------------|--|
| Upload proof of vaccination ① | Yes                                                 | Yes                                                                             | •                                                 |  |
| Choose Files No file chosen   | Upload supporting documentation for your reasonable | Is your animal required because of disability?                                  |                                                   |  |
|                               | accommodation request. (i)                          | Yes                                                                             | v                                                 |  |
|                               | Choose File No file chosen                          | What work or task has your animal been trained to support of your disability? ① | nimal been trained to perform in ur disability? ① |  |
|                               |                                                     | Alert bystanders to an ongoing seizure                                          | •                                                 |  |

#### 3. Purchase the VERFID PET ID Tag for a one-time fee of only \$29.95.

- Easily submit licensing fees at www.verfidaccount.com by logging into the pet profile (see 'Direct Payment' to learn more)
- Deload vaccination records for the lifetime of the pet
- Enjoy the security of a modifiable identification tag packed full of useful information
- 🎉 Use the tag as proof of pet credentials at participating municipalities and businesses (see 'Partner Business' below to learn more)

#### DIRECT PAYMENT- SUBMITTING LICENSING FEES

The direct payment feature allows pet owners to submit payments to a selected business or municipality. This feature is used to pay pet licensing fees, pet rent, access fees, and more. The amount owed is determined by the municipality or business- VERFID only collects and remits the payment on behalf of the pet owner and selected business or municipality.

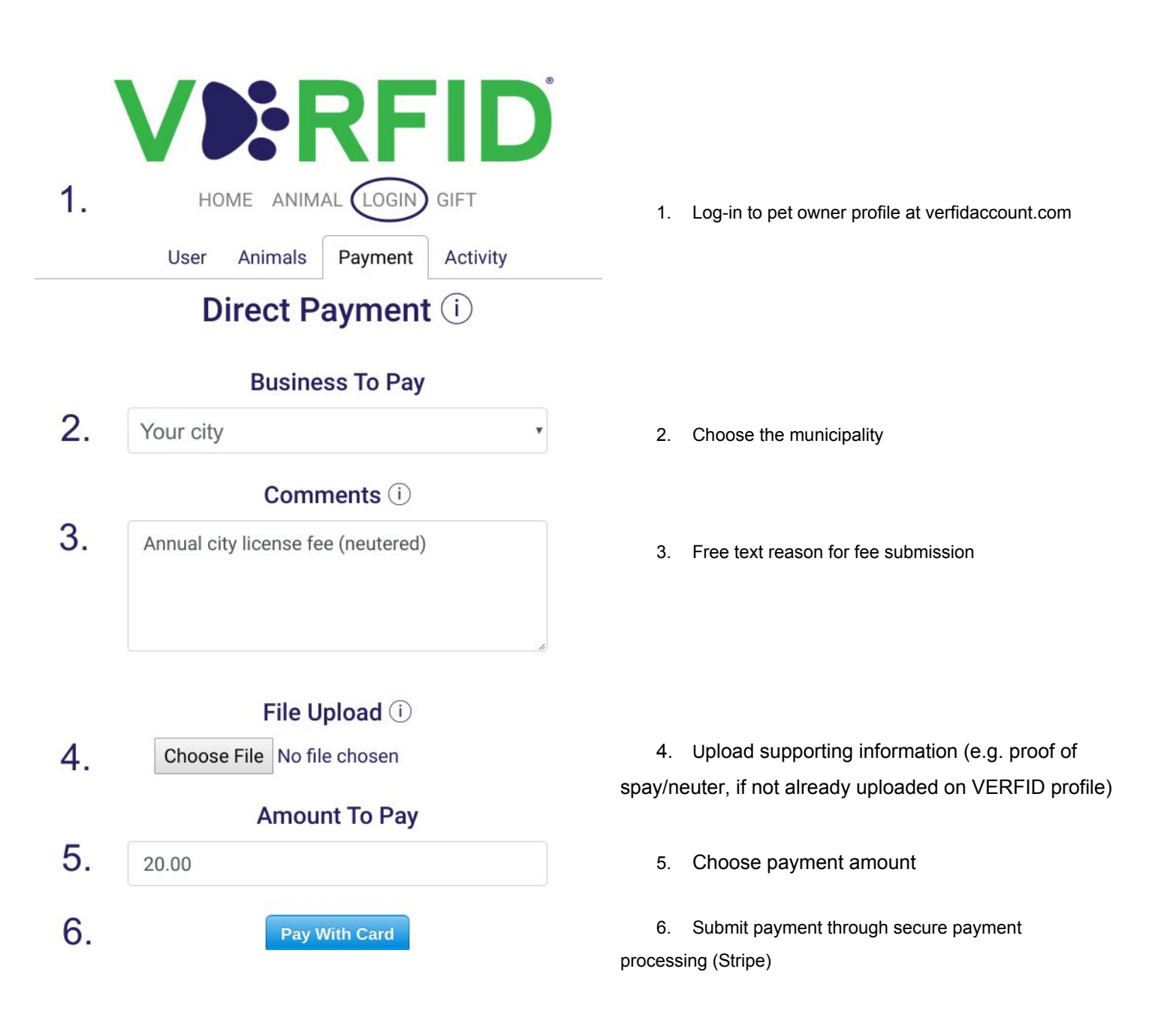

1. Find your business 2. Choose the appropriate species 3. Scroll to the bottom

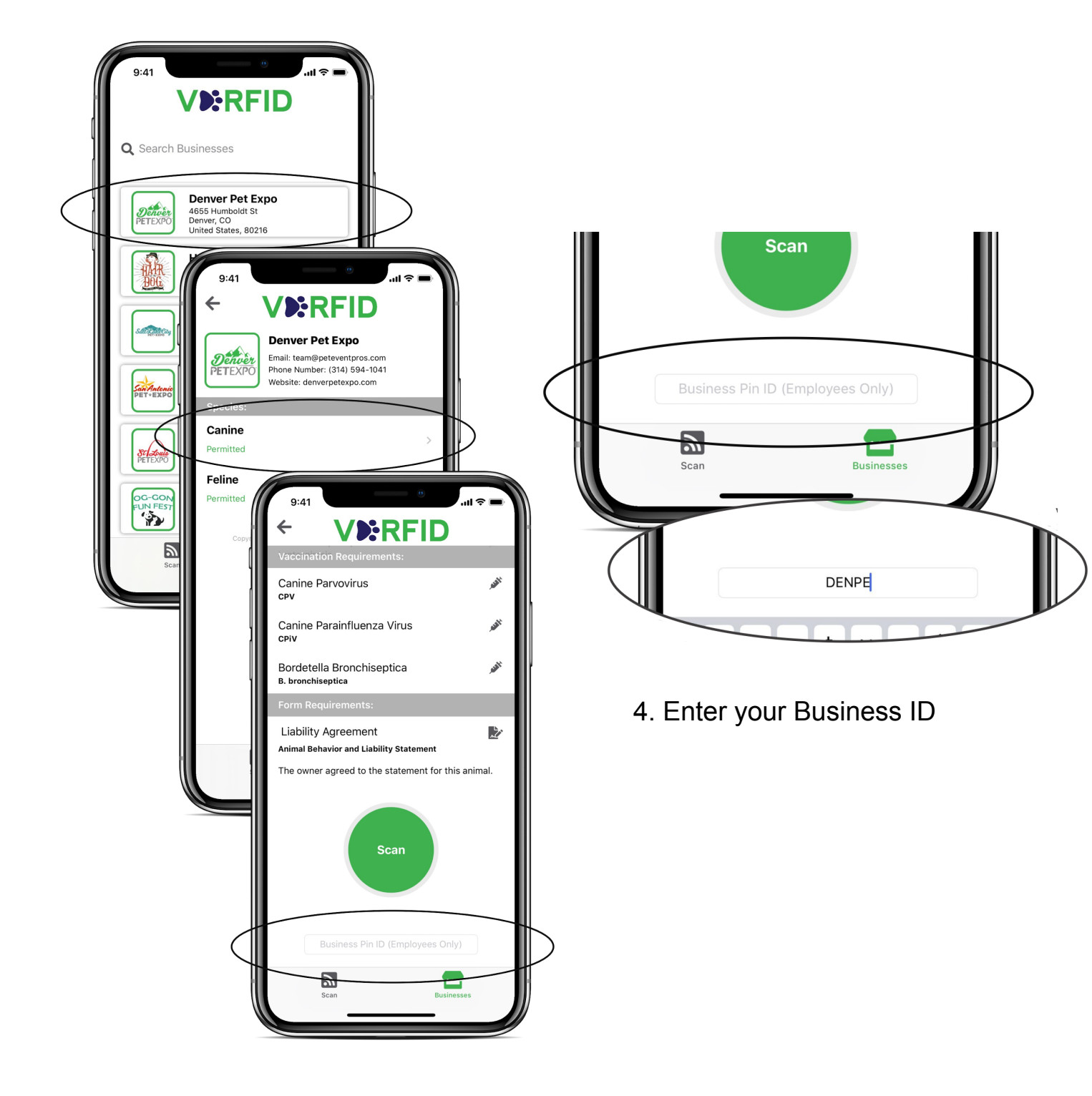

#### Tap the scan button & hold the top of the phone near the tag

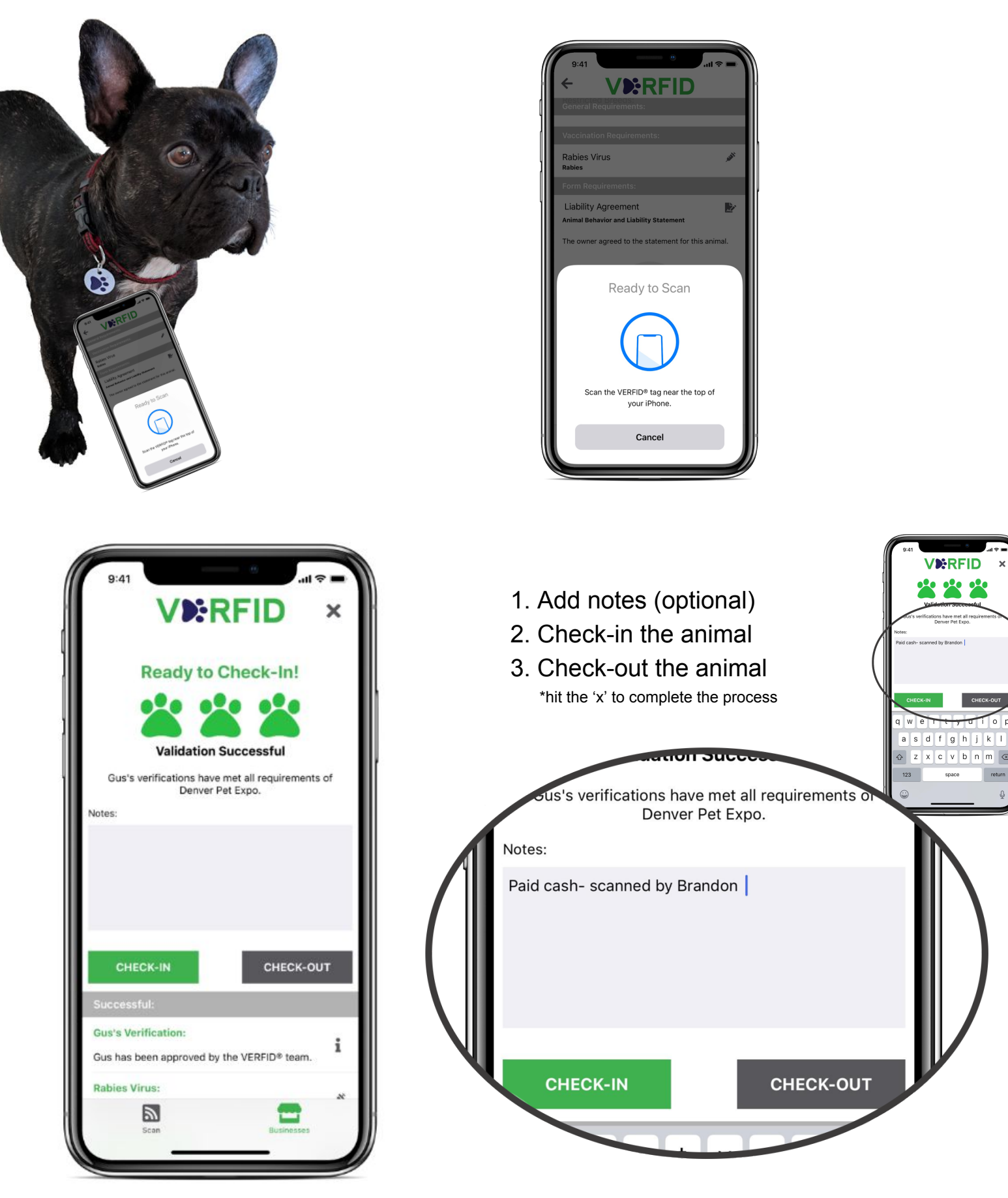

return

# Remote ('Virtual') Scan

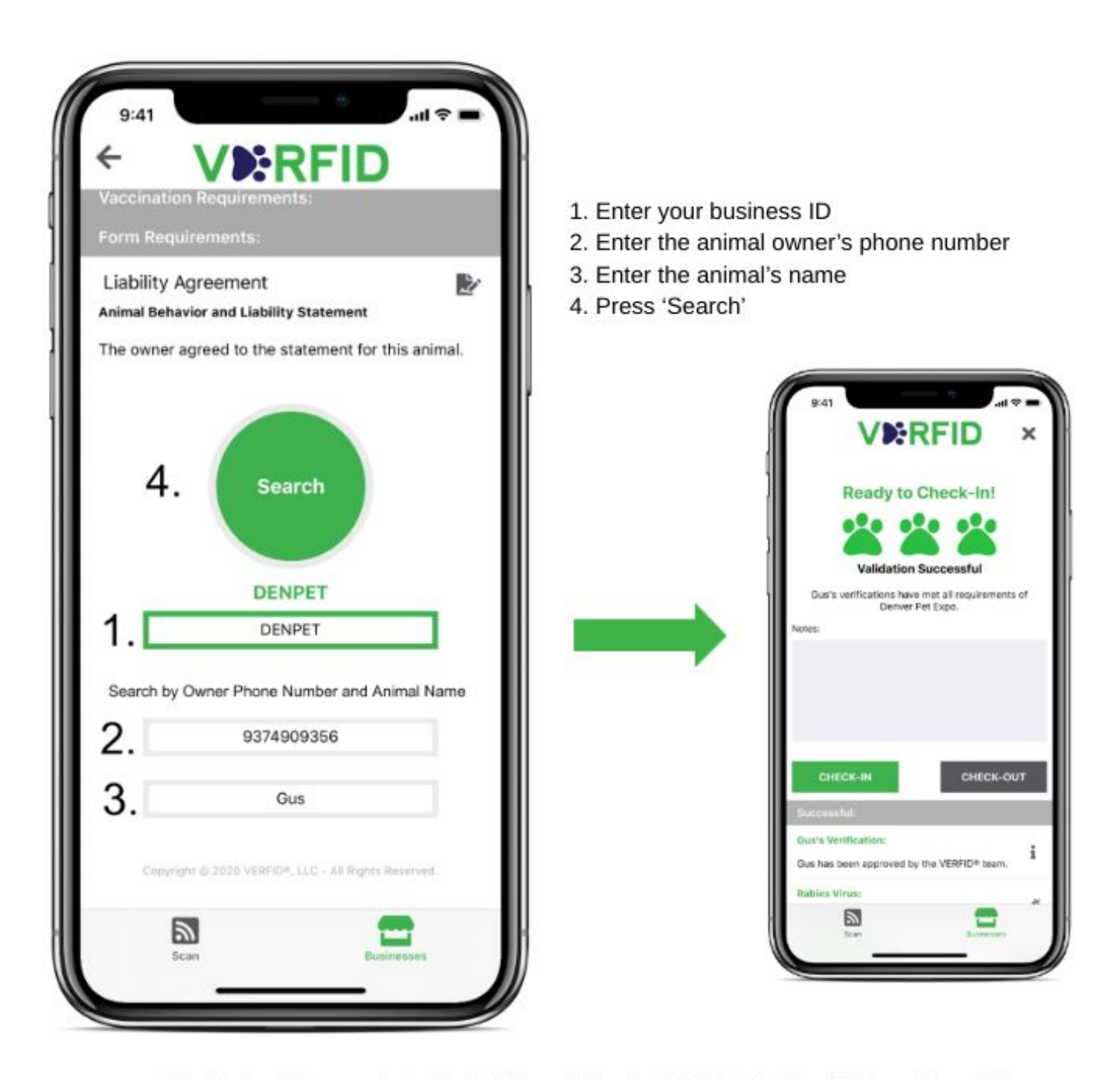

\* The virtual scan feature can also be utilized with iPhones (iPhone 7 and older) that do not have NFC (scanning) capabilities \* Virtual scan and authenticated business scans are currently limited to the iOS app. The Android app can perform basic scans, and virtual scan / authenticated business scan functionality will be available shortly!

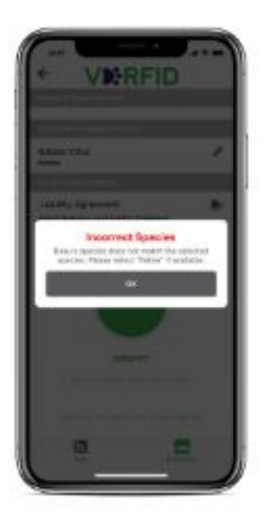

#### Incorrect species

Return to your business home page & choose the correct species (if applicable)

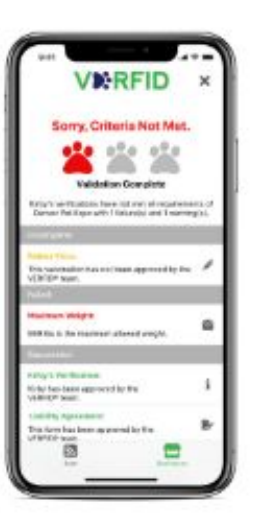

## Missing requirements (red)

Typically non-modifiable requirements Breed Age Weight Length of ownership

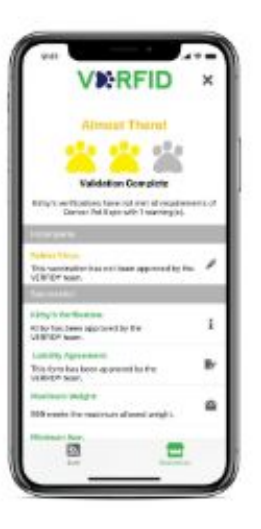

## Missing requirements (yellow)

## Typically modifiable requirements

Vaccinations Spay/Neuter Fecal Exam Reasonable Accommodation Requests (Support Animals) Behavior & liability agreement

# Scan Log

1. Go to verfidaccount.com 2. Click 'LOGIN' 3. Click 'Scan Events'

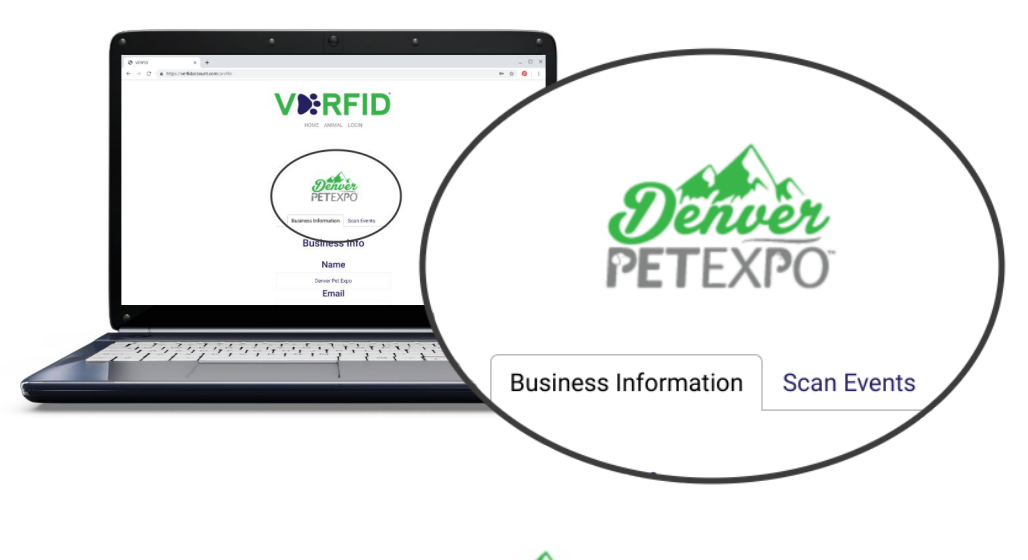

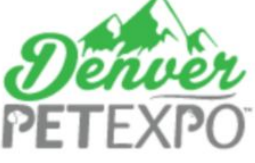

**Business Information** 

Scan Events

| Time                   | Name   | Action    | Notes                     | Valid | Owner     | F    |
|------------------------|--------|-----------|---------------------------|-------|-----------|------|
| 10/19/2019, 9:49:54 PM | Gus    | Check In  | Feed at 8am & 1pm         | Yes   | Brandon H | (93  |
| 10/19/2019, 9:49:29 PM | Gus    | Check In  | Scanned by Derek H        | Yes   | Brandon H | (93] |
| 10/19/2019, 9:35:54 PM | Gus    | Check Out | Picked up by Brandon (da. | Yes   | Brandon H | (93] |
| 10/19/2019, 2:14:54 PM | Alana  | Check In  |                           | No    | Derek Hee | 317  |
| 10/19/2019, 2:14:09 PM | Stella | Check In  | Missing rabies vaccine    | No    | Derek Hee | 317  |
| 10/18/2019, 4:13:53 PM | Gus    | Check In  | Allergy*                  | Yes   | Brandon H | (93  |
| 10/18/2019, 4:01:23 PM | Gus    | Check In  |                           | No    | Brandon H | (93] |
| 10/18/2019, 4:00:07 PM | Gus    | Check In  | Paid cash                 | No    | Brandon H | (93  |
| 10/18/2019, 3:57:22 PM | Gus    | Check Out | Picked up by Kathy (mom   | ) No  | Brandon H | (93  |
| 10/18/2019, 3:29:11 PM | Kirby  | Check In  | Pick up around 3pm        | Yes   | Brandon H | 317  |
| Previous               | F      | Page 1    | of 2 10 rows •            |       | Next      |      |

Review scan events

- Modify screen by number of rows per page (5-10-20-25-50-100)
- Change displayed data by changing time period of scans \*example below
- Filter data by column (most recent scan, action type, owner name alphabetized, etc.)
- Review 'Notes' optional free text manually entered after scanning a tag
  Common uses
  - a. Note which employee scans the tag
  - b. Note anticipated pick up time
  - c. Note who dropped the pet off or picked the pet up
  - d. Note special feeding or handling instructions
  - e. Note payment method

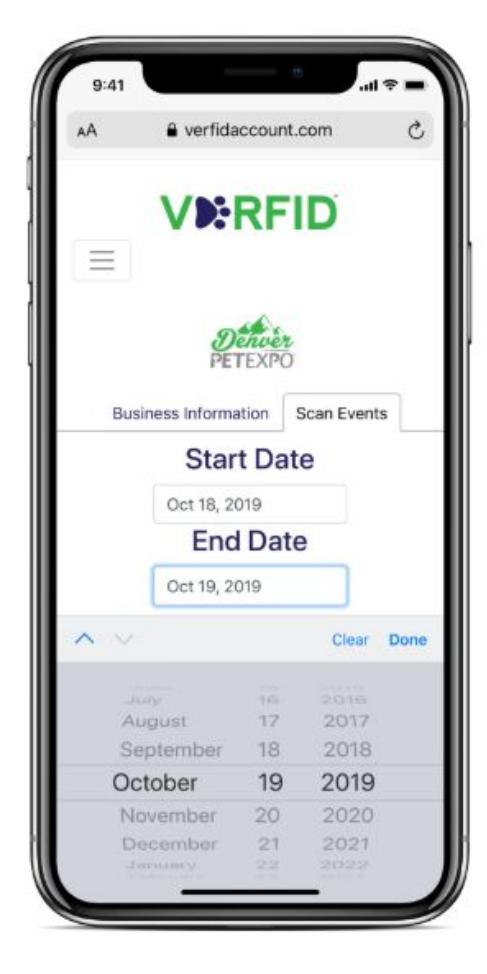

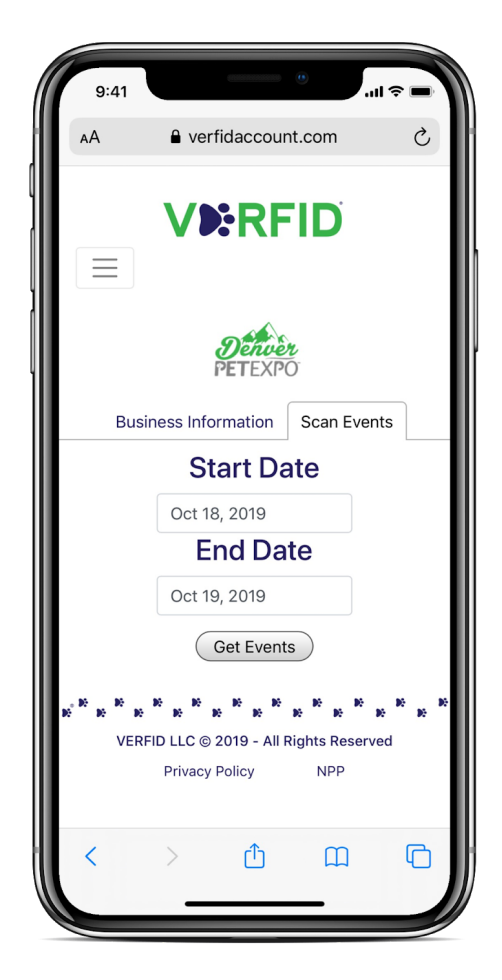

### Download the data: Click 'Download Data'

- This function exports the data into an excel file for further use.
  - a. store, manipulate, import to CRM, etc.

| n a 🖶 🏲 100% 🗸 \$       | % .0 .00 123 <del>~</del> | Default (Ca 👻 | 12 <b>- B Z S</b> A   ♦.   | ⊞ 55 -   Ξ - | • ± +  + + 17 + GD | • <b>H</b> III 🗸 • ) |
|-------------------------|---------------------------|---------------|----------------------------|--------------|--------------------|----------------------|
|                         | + +                       |               |                            |              |                    |                      |
| A                       | В                         | C             | D                          | E            | F                  | G                    |
| Time                    | Name                      | Action        | Notes                      | Valid        | Owner              | Phone                |
| 10/18/2019, 12:56:54 AM | Dawson                    | Check In      | Food in brown bag          | No           | Derek Heeger       | 317                  |
| 10/18/2019, 1:09:52 AM  | Dawson                    | Check In      | Feed at 1pm                | No           | Derek Heeger       | 317                  |
| 10/18/2019, 3:29:11 PM  | Kirby                     | Check In      | Pick up around 3pm         | Yes          | Brandon Heeger     | 317                  |
| 10/18/2019, 3:57:22 PM  | Gus                       | Check Out     | Picked up by Kathy (mom)   | No           | Brandon Heeger     | (93                  |
| 10/18/2019, 4:00:07 PM  | Gus                       | Check In      | Paid Cash                  | No           | Brandon Heeger     | (93                  |
| 10/18/2019, 4:01:23 PM  | Gus                       | Check In      |                            | No           | Brandon Heeger     | (9:                  |
| 10/18/2019, 4:13:53 PM  | Gus                       | Check In      | Allergy*                   | Yes          | Brandon Heeger     | (9:                  |
| 10/19/2019, 2:14:09 PM  | Stella                    | Check In      | Missing rabies vaccine     | No           | Derek Heeger       | 317                  |
| 10/19/2019, 2:14:54 PM  | Alana                     | Check In      |                            | No           | Derek Heeger       | 317                  |
| 10/19/2019, 9:35:54 PM  | Gus                       | Check Out     | Picked up by Brandon (dad) | Yes          | Brandon Heeger     | (9:                  |
| 10/19/2019, 9:49:29 PM  | Gus                       | Check In      | Scanned by Derek H         | Yes          | Brandon Heeger     | (93                  |
| 10/19/2019, 9:49:54 PM  | Gus                       | Check In      | Feed at 8am & 1pm          | Yes          | Brandon Heeger     | (9)                  |

Need pet & owner information? Open the app & scan the tag!

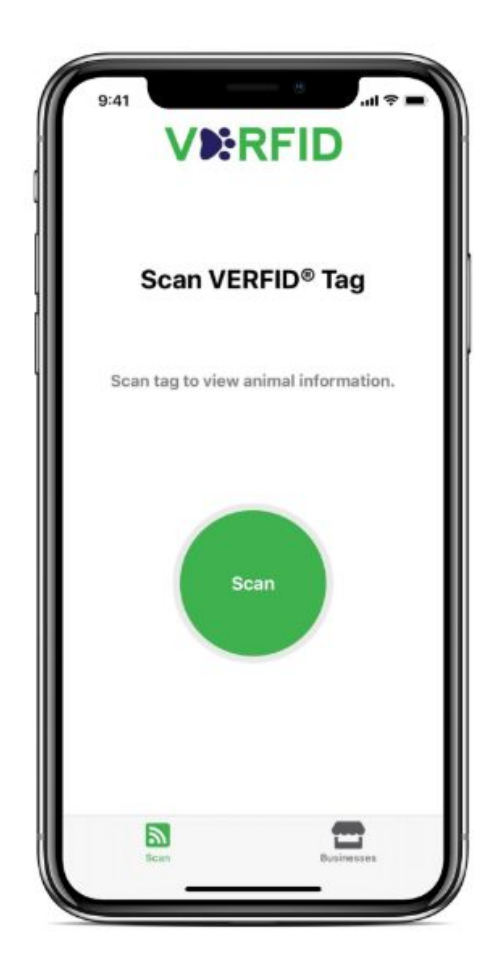

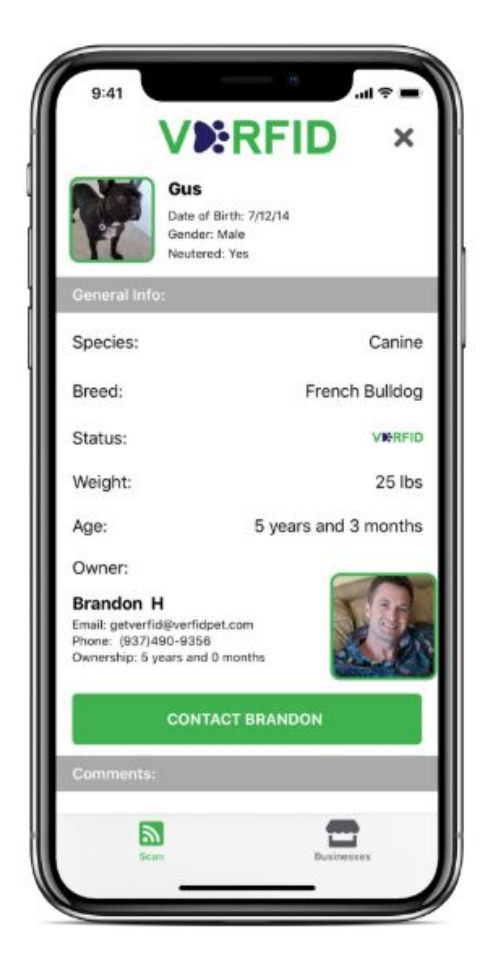